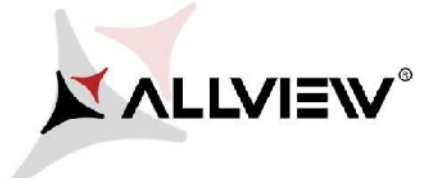

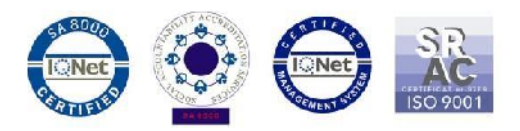

## The Update Procedure through OTA – Allview X3 Soul Mini / Android™ 5.1 / 12.07.2016

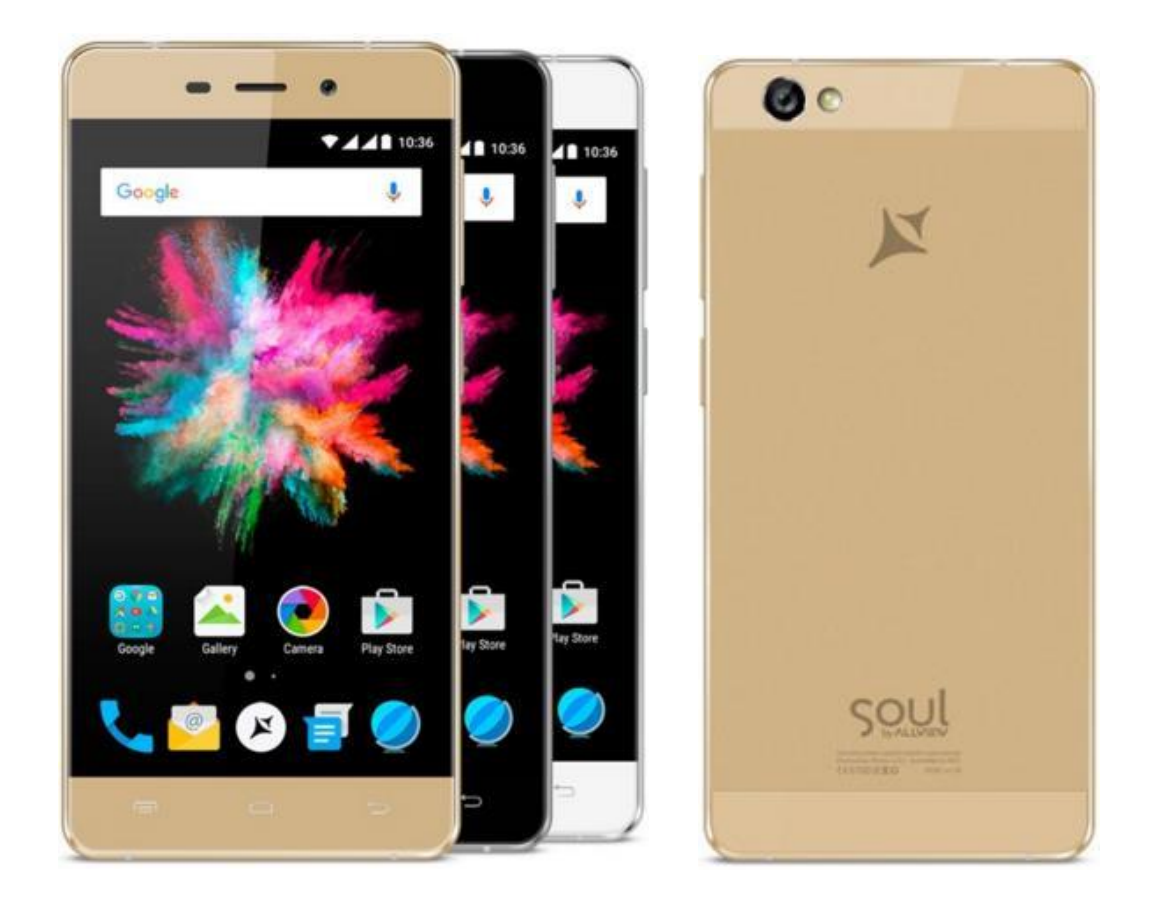

The software update advantages are:

- ✓ software stability improvement;
- ✓ fixing minor bugs.

WARNING! The phone must be fully charged when initializing the procedure.

WARNING! Please do not stop the update operation under any circumstances.

The software update is an operation done on own responsibility by following the steps below.

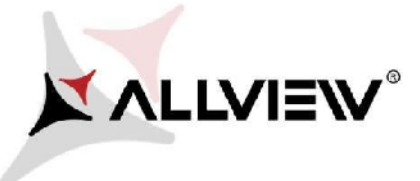

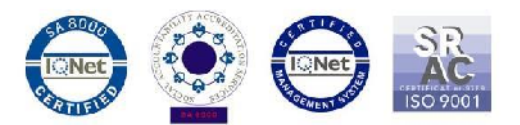

To update the software version of the *Allview X3 Soul Mini* smartphone please follow the next steps:

- 1. Turn on the phone and connect it to a wireless network.
- 2. Make sure a microSD card is inserted in the phone and is selected as default write disk.

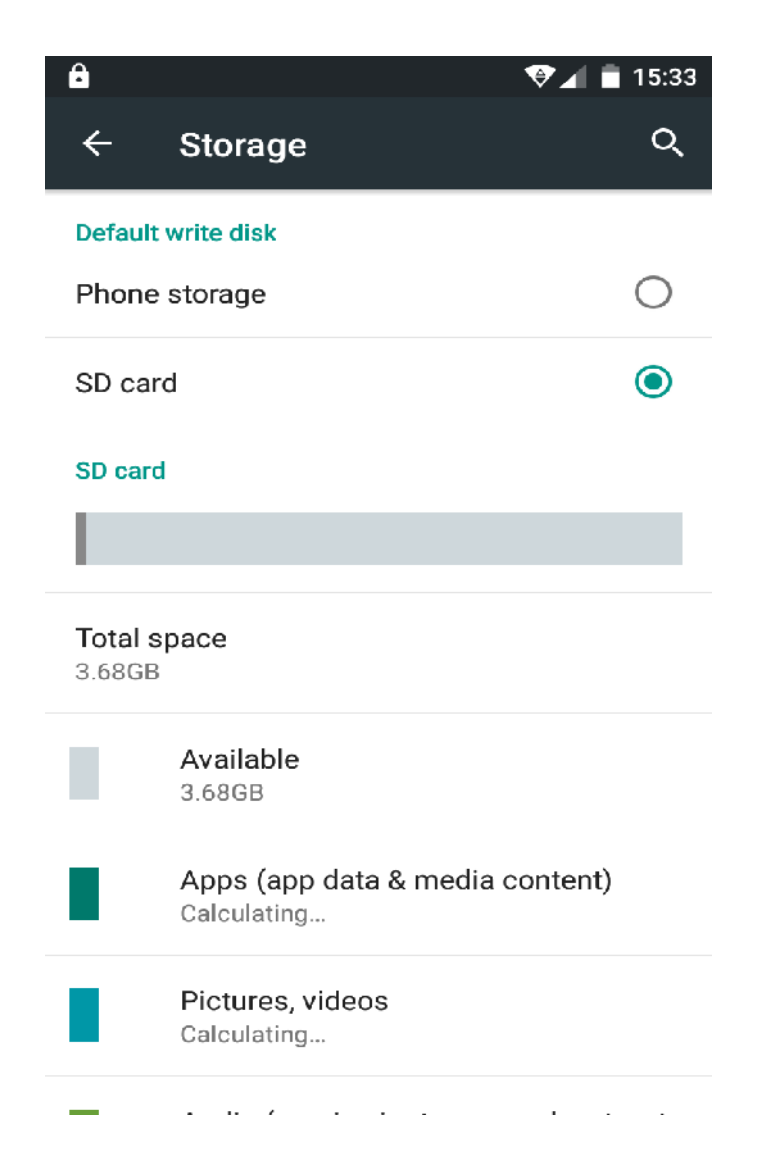

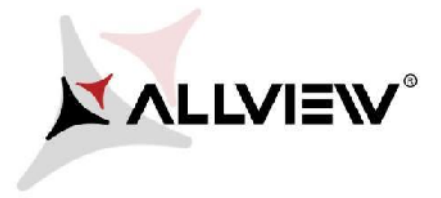

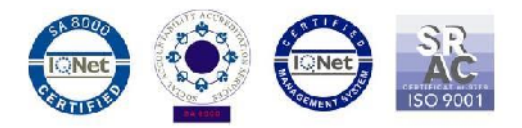

3. Open the "System update" app from the app menu:

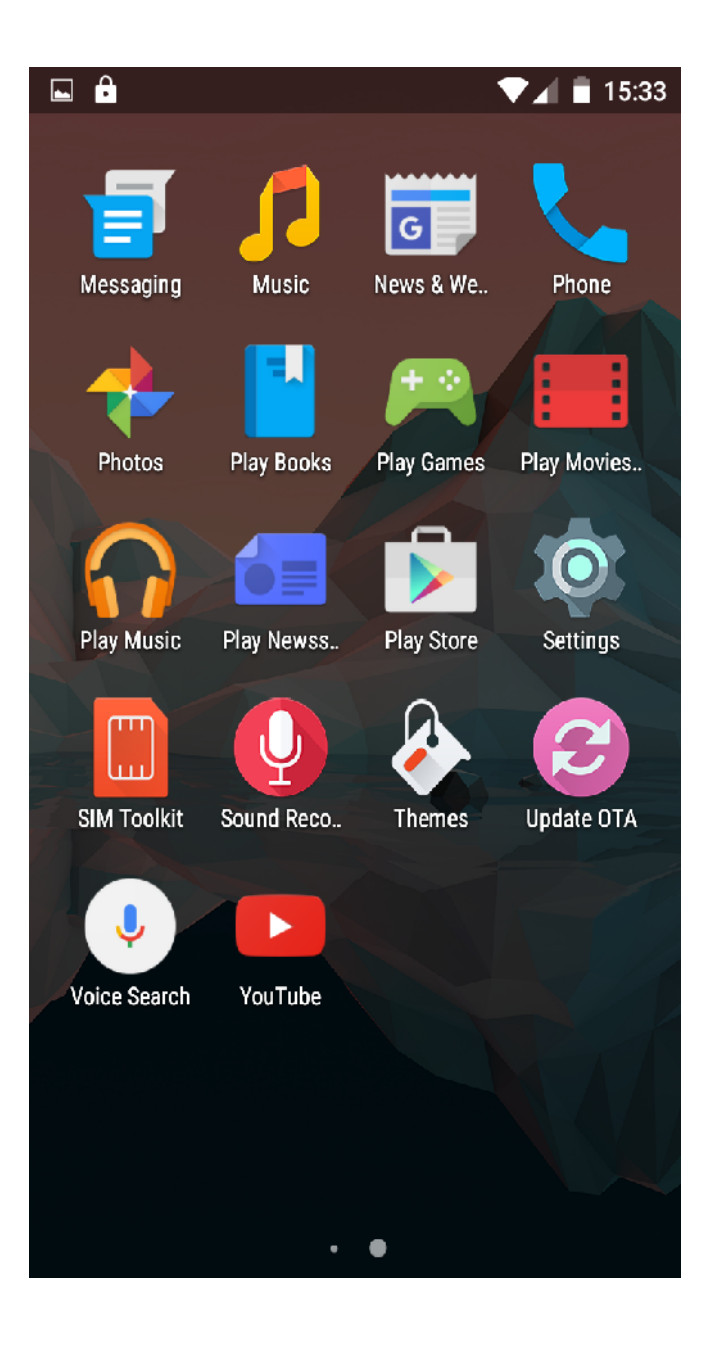

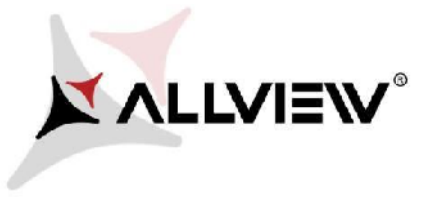

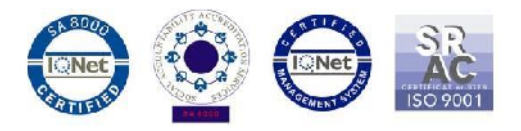

4. Look for the soft version (*X3\_Soul\_mini\_SV20.0*) in the "System update". Click on Download:

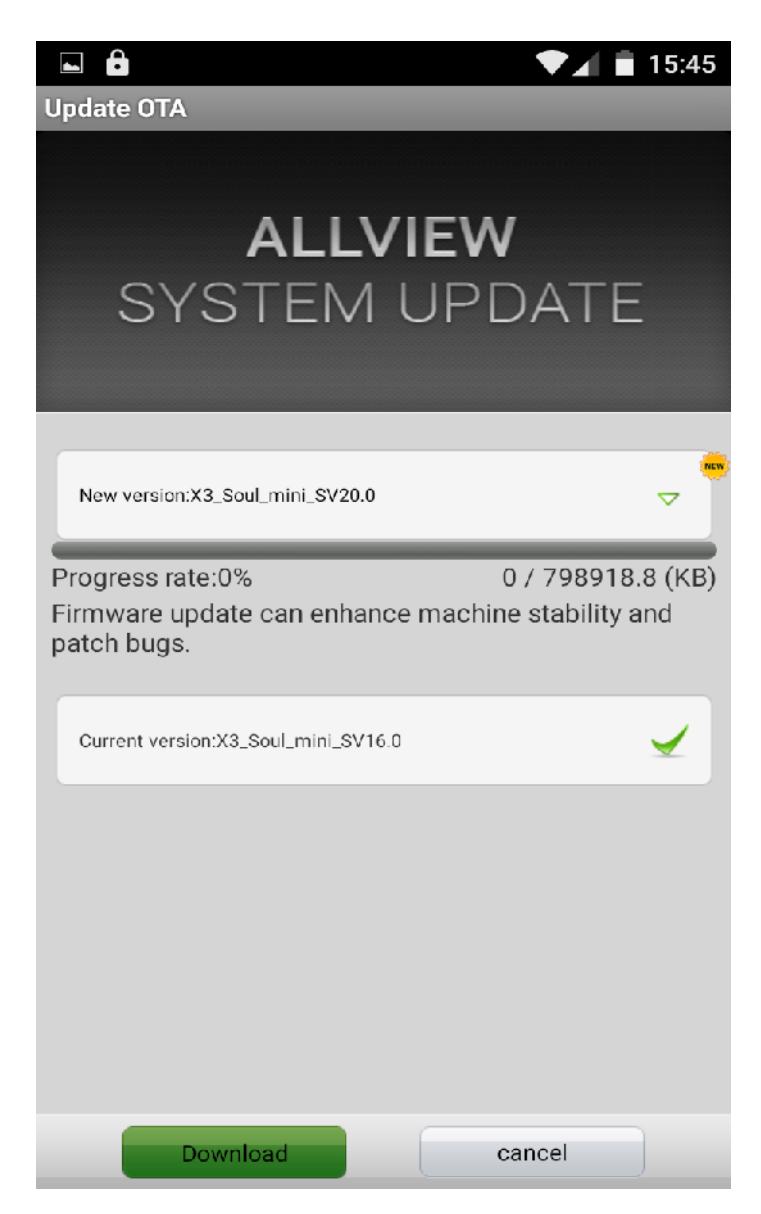

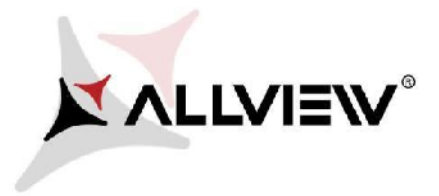

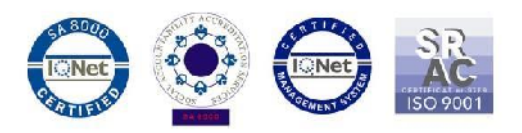

5. Please wait until the new software is downloaded on the microSD card of the phone:

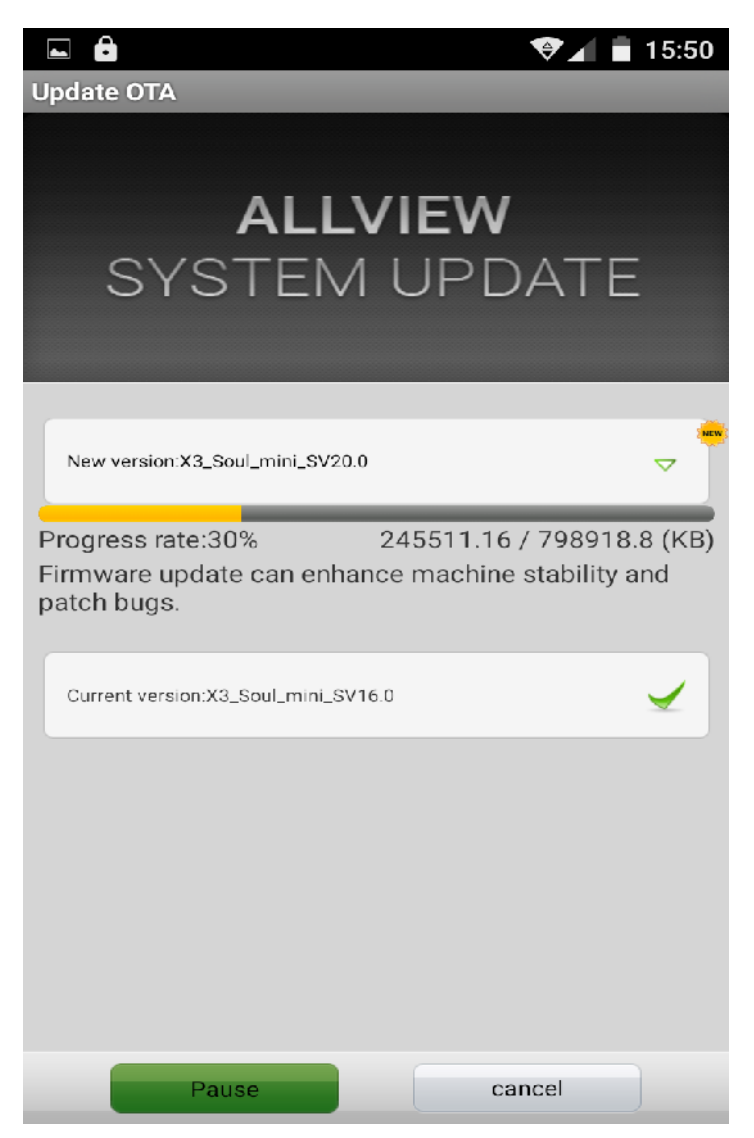

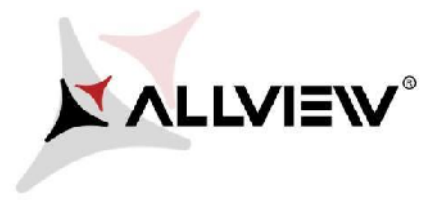

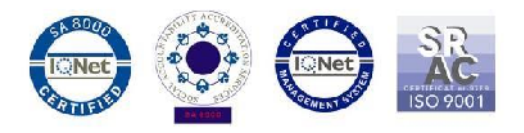

6. A message regarding the software update will be shown on the phone's screen:

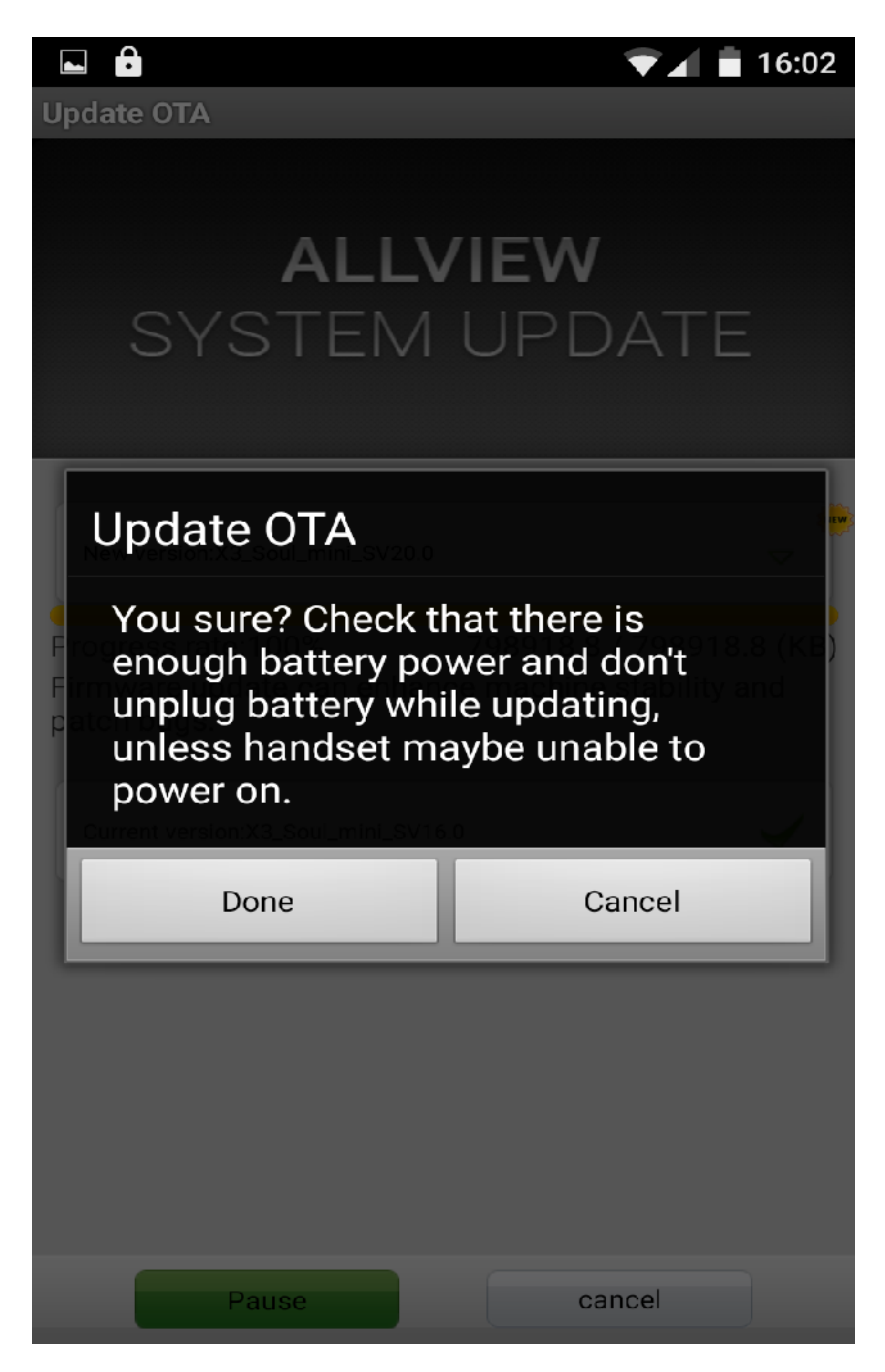

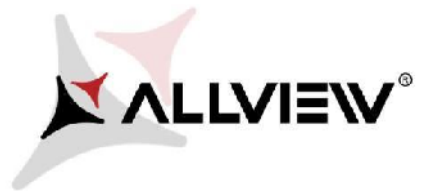

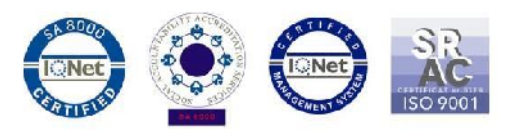

7. Select Start. The phone will reboot and the update procedure will start automatically.

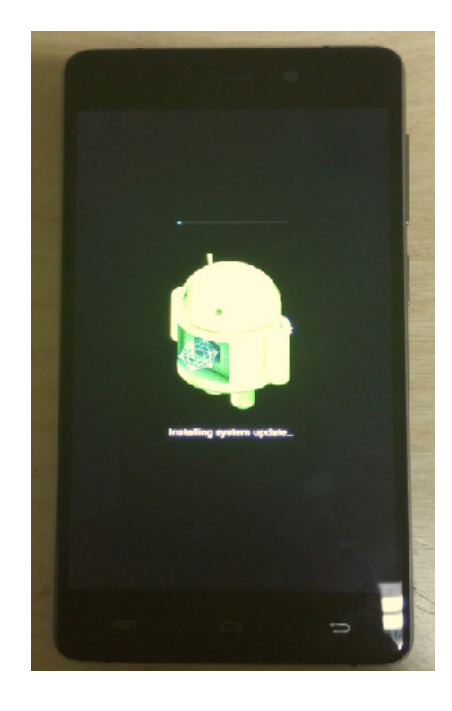

8. After the update process is finished, the phone will reboot itself.

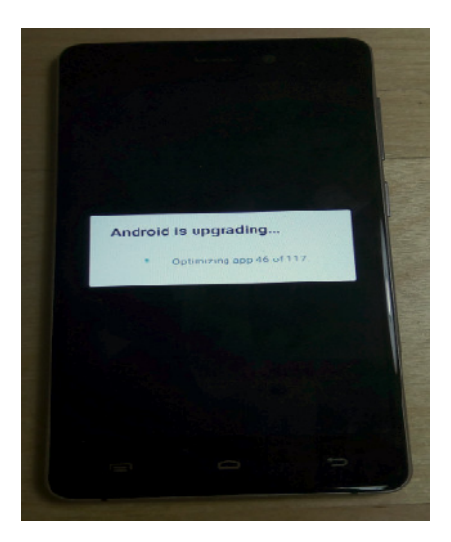

9. "Android is upgrading" will be shown on the phone's screen.

The update file downloaded on the microSD card will be automatically deleted once the update process is finished.

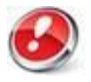

We recommend **Factory Reset** after the software update in order to prevent any errors.

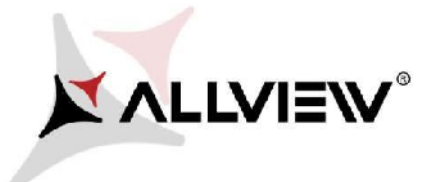

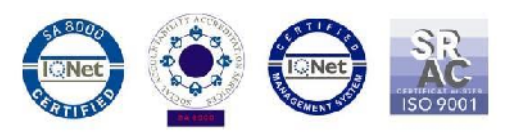

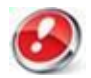

All personal info and apps will be deleted from your device after Factory Reset.